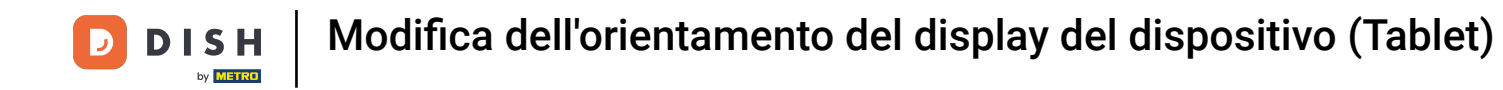

Fare clic su Impostazioni nel menu principale. Quindi fare clic su Orientamento schermo.

| ← © Impostazioni <u>1</u>                    |  |  |
|----------------------------------------------|--|--|
| Aspetto                                      |  |  |
| Tema<br>Scuro                                |  |  |
| Orientamento schermo                         |  |  |
| Impostazioni di accesso                      |  |  |
| Schermata postazioni di lavoro               |  |  |
| Schermata menu e ordini                      |  |  |
| Schermata inventario                         |  |  |
| Schermata pagamento                          |  |  |
| Altri                                        |  |  |
| Impostazioni inserimento                     |  |  |
| Impostazioni hardware                        |  |  |
| Modalità debug, altre informazioni di errore |  |  |
| Cos'è DISH POS<br>1.83.0                     |  |  |

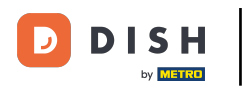

## Fare clic su Auto per selezionarlo. Nota: questa è l'impostazione predefinita. Una volta attivata, il cerchio accanto alla selezione diventa arancione.

| ← ⊚ Impostazioni                  |                      | <u>↑</u> |
|-----------------------------------|----------------------|----------|
| Aspetto<br>Tema<br>Scuro          |                      |          |
| Orientamento schermo              |                      |          |
| Impostazioni di accesso           |                      |          |
| Schermata postazioni di lavoro    | Orientamento schermo |          |
| Schermata menu e ordini           | Auto                 |          |
| Schermata inventario              | O Verticale          |          |
| Schermata pagamento               |                      |          |
| Altri                             |                      |          |
| Impostazioni inserimento          |                      |          |
| Impostazioni hardware             |                      |          |
| Modalità debug, altre informazior | i di errore          |          |
| <b>Cos'è DISH POS</b><br>1.83.0   |                      |          |

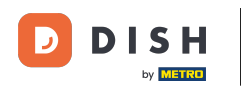

Fare clic su Verticale per selezionarlo. Nota: una volta attivato, il cerchio accanto alla selezione diventa arancione.

| ← ۞ Impostazioni                 |                                                                  | <u>↑</u> |
|----------------------------------|------------------------------------------------------------------|----------|
| Aspetto<br>Tema<br>Scuro         |                                                                  |          |
| Orientamento schermo             |                                                                  |          |
| Impostazioni di accesso          |                                                                  |          |
| Schermata postazioni di lavoro   | Orientamento schermo                                             |          |
| Schermata menu e ordini          | <ul> <li>Auto</li> <li>Verticale</li> <li>Orizzontale</li> </ul> |          |
| Schermata inventario             |                                                                  |          |
| Schermata pagamento              |                                                                  |          |
| Altri                            |                                                                  |          |
| Impostazioni inserimento         |                                                                  |          |
| Impostazioni hardware            |                                                                  |          |
| Modalità debug, altre informazio | ni di errore                                                     | ••       |
| Cos'è DISH POS<br>1.83.0         |                                                                  |          |

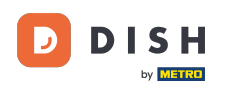

Fare clic su Orizzontale per selezionarlo. Nota: una volta attivato, il cerchio accanto alla selezione diventa arancione.

| ← ⊚ Impostazioni                             |                           | <u>↑</u> |  |
|----------------------------------------------|---------------------------|----------|--|
| Aspetto<br>Tema                              |                           |          |  |
| Scuro                                        |                           |          |  |
| Orientamento schermo                         |                           |          |  |
| Impostazioni di accesso                      |                           |          |  |
| Schermata postazioni di lavoro               | Orientamento schermo      |          |  |
| Schermata menu e ordini                      | O Auto                    |          |  |
| Schermata inventario                         | Verticale     Crizzontale |          |  |
| Schermata pagamento                          | ANNULLA OK                |          |  |
| Altri                                        |                           |          |  |
| Impostazioni inserimento                     |                           |          |  |
| Impostazioni hardware                        |                           |          |  |
| Modalità debug, altre informazioni di errore |                           |          |  |
| Cos'è DISH POS<br>1.83.0                     |                           |          |  |

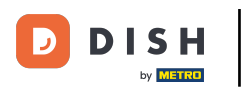

## Fare clic su OK.

| ← ۞ Impostazioni                  |                          | <u>↑</u> |
|-----------------------------------|--------------------------|----------|
| Aspetto<br>Tema<br>Scuro          |                          |          |
| Orientamento schermo              |                          |          |
| Impostazioni di accesso           |                          |          |
| Schermata postazioni di lavoro    | Orientamento schermo     |          |
| Schermata menu e ordini           |                          |          |
| Schermata inventario              | Verucale     Orizzontale |          |
| Schermata pagamento               | ANNULLA                  |          |
| Altri                             |                          |          |
| Impostazioni inserimento          |                          |          |
| Impostazioni hardware             |                          |          |
| Modalità debug, altre informazion | di errore                |          |
| Cos'è DISH POS<br>1.83.0          |                          |          |

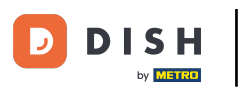

## Ecco fatto. Hai finito.

| ← @ Impostazioni                             | <u>↑</u> |
|----------------------------------------------|----------|
| Aspetto                                      |          |
| Scuro                                        |          |
| Orientamento schermo                         |          |
| Impostazioni di accesso                      |          |
| Schermata postazioni di lavoro               |          |
| Schermata menu e ordini                      |          |
| Schermata inventario                         |          |
| Schermata pagamento                          |          |
| Altri                                        |          |
| Impostazioni inserimento                     |          |
| Impostazioni hardware                        |          |
| Modalità debug, altre informazioni di errore |          |
| Cos'è DISH POS<br>1.83.0                     |          |

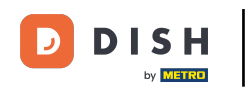

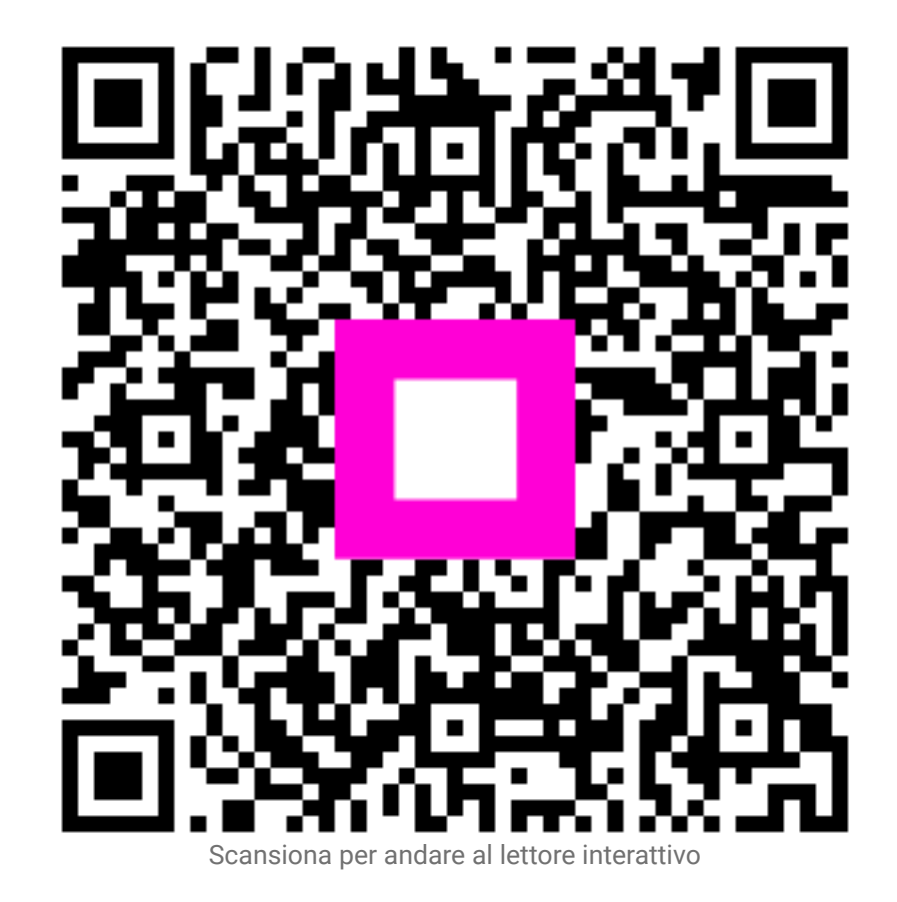